System > Direct Database Export (DDE) > Current Table: Fee\_Transaction (147) > Search Fee\_Transaction YearID = 22 > check the box: Search only in records belonging to your school > Search all \_\_\_\_\_ records in this table > Export Records

| Current Table: Fee_Transaction (147)                        |                           |                                     |  |  |  |
|-------------------------------------------------------------|---------------------------|-------------------------------------|--|--|--|
| Current Records in Selection: 20                            |                           |                                     |  |  |  |
| List View Table View Export Records Match S                 | election Table View Setup |                                     |  |  |  |
| Search Fee_Transaction                                      |                           |                                     |  |  |  |
| YearlD                                                      | =                         | 22                                  |  |  |  |
| <b>~</b>                                                    | =                         |                                     |  |  |  |
| Search only in records belonging to Apple Grove High School |                           |                                     |  |  |  |
|                                                             |                           | Search all 20 records in this table |  |  |  |

## On the next screen, enter the fields below (You can copy and paste the list) and Submit:

| [1]student_number                                                                                                    |                                            |
|----------------------------------------------------------------------------------------------------|--------------------------------------------|
| [1]Grade_Level                                                                                                    |                                            |
| [146]Fee_Type_Name                                                                                                    |                                            |
| [146]Fee_Amount                                                                                                    |                                            |
| [146]Description                                                                                                    |                                            |
| [146]Fee_Balance                                                                                                    |                                            |
| [146]Fee_Paid                                                                                                    |                                            |
| payment_method                                                                                                    |                                            |
| payment_ref_nbr                                                                                                    |                                            |
| receipt_nbr                                                                                                    |                                            |
| [1]lastfirst <ul> <li>[1]student_number</li> <li>[1]Grade_Level</li> <li>[146]Fee_Type_Name</li> <li>[146]Fee_Amount</li> <li>[146]Fee_Balance</li> <li>[146]Fee_Paid</li> <li>payment_method</li> <li>payment_ref_nbr</li> <li>receipt_nbr</li> <li>// //&gt;</li> </ul> |                                            |
| Field Delimiter                                                                                                    | Tab                                        |
| Record Delimiter                                                                                                    | CR 🔽                                       |
| Surround fields"                                                                                                    | ✓ Column titles on 1st row                 |
| Optional: Sort Field Name                                                                                                    | Direction                                  |
|                                                                                                    | > 💌                                        |
|                                                                                                    | > 💌                                        |
|                                                                                                    | > 💌                                        |
|                                                                                                    | Back to Direct Database Export Main Screen |

You can now save the text file in order to open it in Excel.

| 🗶 Open                                                                                                    |                              |                         |                         | X        |
|----------------------------------------------------------------------------------------------------|------------------------------|-------------------------|-------------------------|----------|
| Computer 🕨 t                                                                                                    | gle (\\nwstaff\staff) (Z:) ► | <b>- €</b> <sub>7</sub> | Search tingle (\\nwstaj | f 🔎      |
| Organize 🔻 New folder                                                                                                    |                              |                         | •                       | 0        |
| Documents                                                                                                    | Name                         | Date modified           | Туре                    | Siz 📤    |
| 🕹 Music<br>🕾 Pictures<br>📕 Videos                                                                                                    | L Custom Screens             | 1/2/2013 1:07 PM        | File folder             | =        |
|                                                                                                    | Leb Burkhart                 | 9/5/2012 11:38 AM       | File folder             |          |
|                                                                                                    | L Docs for web page or Wiki  | 5/20/2013 9:03 AM       | File folder             |          |
| 📢 Homegroup                                                                                                    | 👃 Dynacal notes              | 2/6/2013 3:38 PM        | File folder             |          |
|                                                                                                    | Eall Conference              | 4/8/2013 12:54 PM       | File folder             |          |
| <ul> <li>Computer</li> <li>Local Disk (C:)</li> <li>staff (\\nwstaff) (S:)</li> <li>Scans (\\nwstaff) (X:)</li> <li>tingle (\\nwstaff) (X:)</li> <li>Removable Disk (Z: on WT</li> </ul> | 👃 Liberty Center             | 4/9/2013 1:50 PM        | File folder             |          |
|                                                                                                    | 📕 👢 My Music                 | 9/7/2010 11:49 AM       | File folder             |          |
|                                                                                                    | k My Pictures                | 2/27/2013 9:08 AM       | File folder             |          |
|                                                                                                    | 📕 My Videos                  | 5/20/2013 8:36 AM       | File folder             |          |
|                                                                                                    | 📕 Newbie Stuff               | 3/20/2013 9:15 AM       | File folder             |          |
|                                                                                                    | 📕 👢 Newsletter               | 3/22/2013 9:28 AM       | File folder             |          |
|                                                                                                    | Uutlook Files                | 11/2/2010 8:32 AM       | File folder             | <b>T</b> |
|                                                                                                    |                              |                         |                         | •        |
| File name:                                                                                                    |                              | ✓ All F                 | iles                    | •        |
|                                                                                                    |                              | Tools 🔻 🛛 O             | pen                     |          |

**Open blank Excel spreadsheet > File > Open > Choose All Files in the bottom right hand corner:** 

Select your file and Open. This will generate a Text Import Wizard; click next until you get to Step 3 of 3:

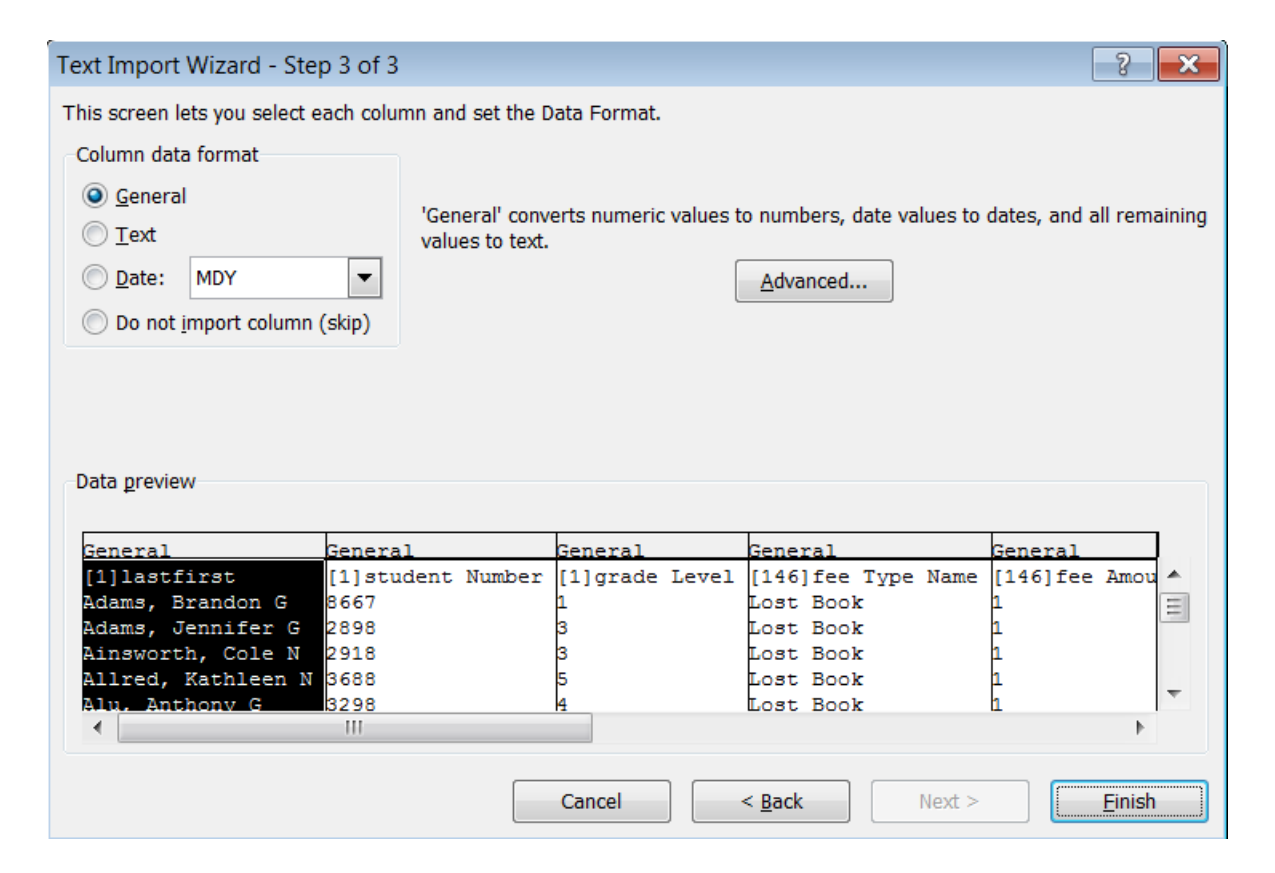

Scroll all the way to the right, while holding down the shift key, select the very last column in order to highlight all the columns. Then choose the Text radio button under Column data format:

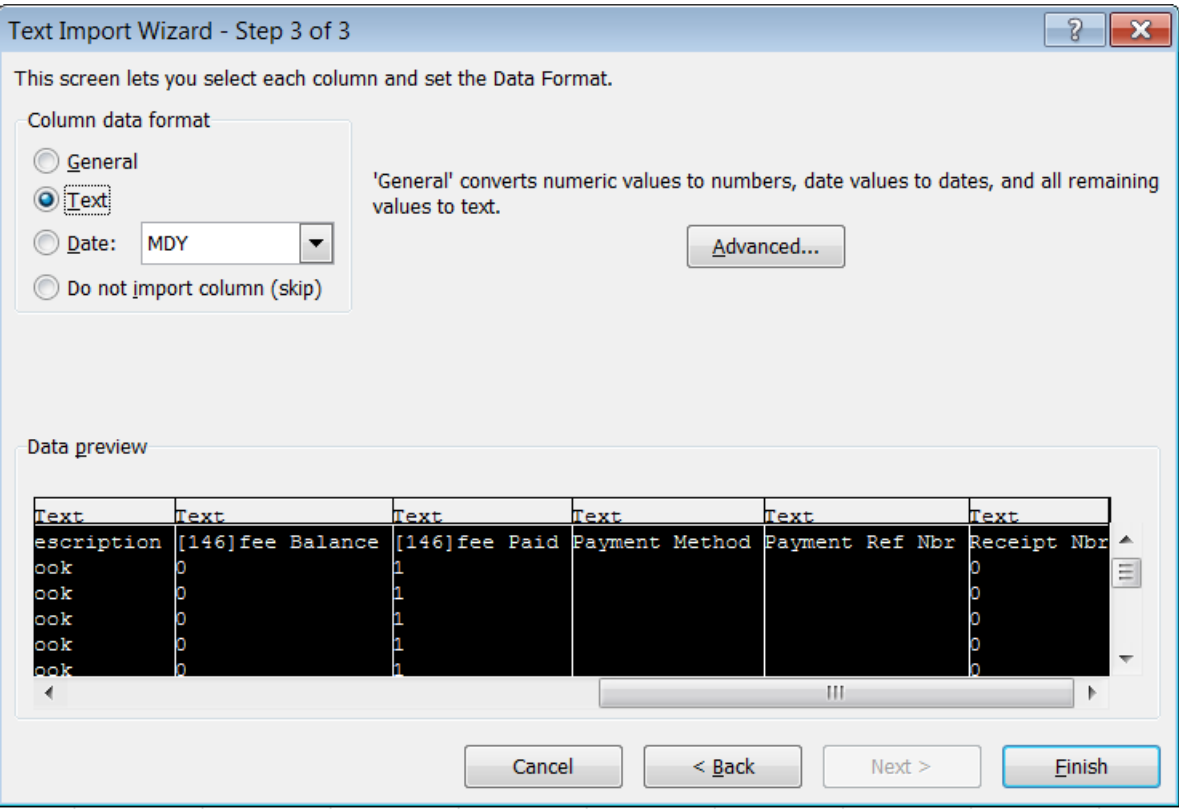

## Finish.

Make sure to save your work in Excel. You will then be prompted to save again the text file.